# 8章 IB取引中止

#### (1) 概要

緊急時に利用者自身がIBサービス取引を中止します。

IB取引中止実行後は、IBサービスにログインができなくなります。

なお、IB取引中止を解除する場合は、利用金庫へ連絡の上所定の手続きが必要です。

### 【留意事項】

勘定系の仕様により、IB取引中止を実行した際に併せて振込予約取引も中止することができます。

ただし、IB取引中止解除後は、IB取引中止を実行した際に中止になった振込予約取引は、改めて利用者に実施していただく必要があります。

#### (2) 画面遷移

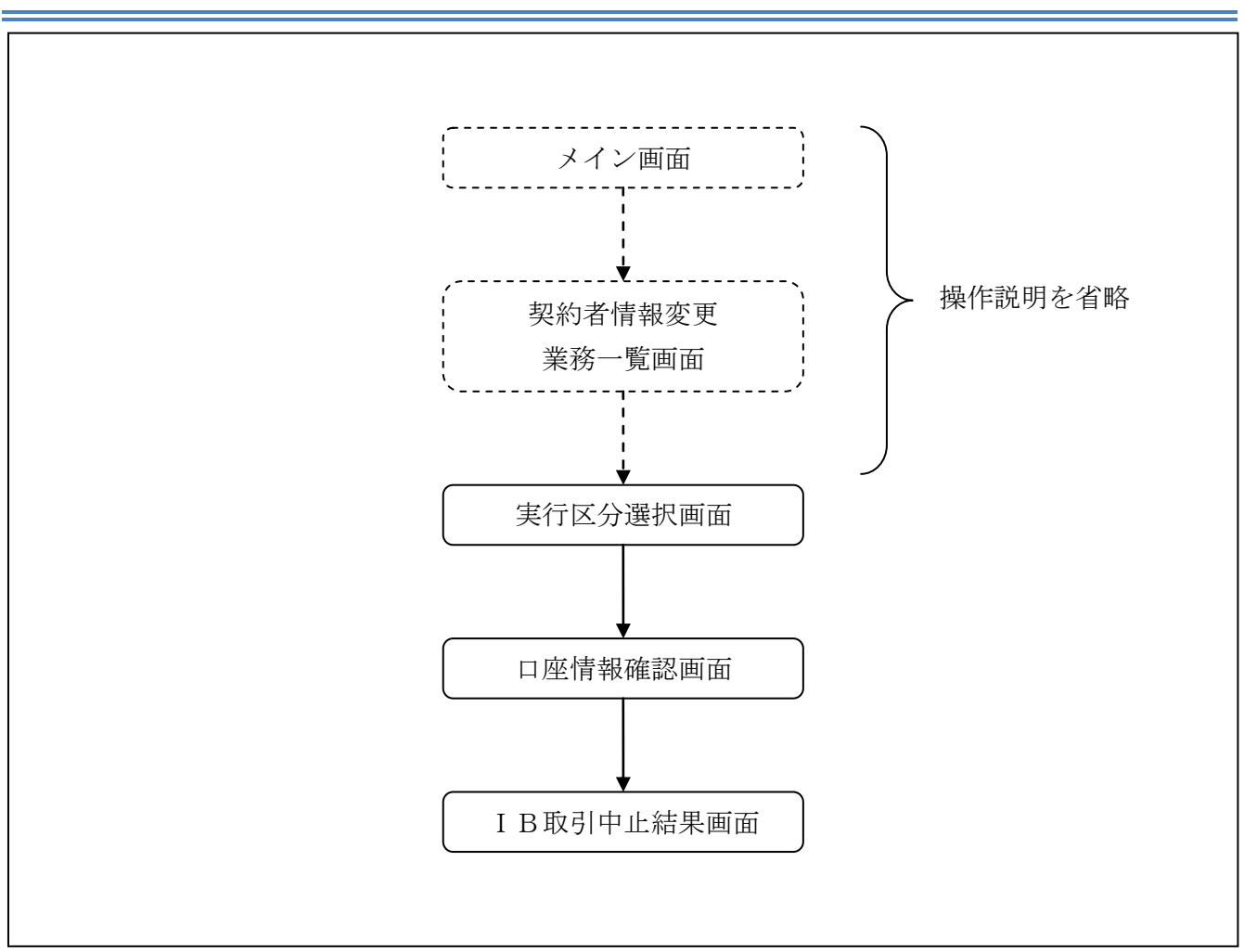

ログインから「契約者情報変更業務一覧」画面の「IB取引中止」を選択するまでの操作は省略します。「実行区分選択」画面を表示したところから開始します。

(3) 操作説明

「実行区分選択」画面 IB取引中止 ② このページのご利用ガイド 国内預金、外貨預金ともに予約情報がある 実行区分選択 ▶□座情報確認 ▶ IB取引中止結果 場合、「詳細」リンクが表示され、取引内容 IB取引中止を行いますと、インターネットバンキングにログインできなくなります。 を照会することができます。 なお、取引中止の解除については、当金庫窓口までお問合せください ■ご契約状況をご確認のうえ、実行区分をチェックして「次へ」ボタンを押してください。 支払元口座 全件数:2件 予約取引件数 お取引店 科目 □座番号 \_\_\_\_\_\_詳細 統合テスト系共同1302001 普通 1000012 0件 -統合テスト系共同1302006 カードローン 4000013 0件 定期振替先口座 全件数:1件 お取引店 科目 □座番号 統合テスト系共同1302010 2000013 定期 実行区分 ☑(B取引中止を実行する 次へ

| 手順  | 項目   | 操作内容/項目説明                     |
|-----|------|-------------------------------|
| (1) | 実行区分 | 実行区分を選択します。                   |
| 2   | 次へ   | クリックします。<br>「口座情報確認」画面に遷移します。 |

## 「口座情報確認」画面

| IB取引中止                       |                           |                   |      | ⑦ このページのご利用ガイド |
|------------------------------|---------------------------|-------------------|------|----------------|
| 区分選択 ▶□座情報確認 ▶ IB取引          | 中止結果                      |                   |      |                |
| 5客様のインターネットバン<br>5客様の代表口座情報を | ノキング取引を中止し<br>確認して、「実行」ボタ | ます。<br>ンを押してください。 |      |                |
| 代表口座情報                       |                           |                   |      |                |
| お取引店                         | 科目                        |                   | 口座番号 |                |
| 統合テスト系共同1302001              | 普通                        | 1000012           |      |                |
|                              |                           |                   |      |                |

| 手順         | 項目 | 操作内容/項目説明                  |  |  |
|------------|----|----------------------------|--|--|
| $\bigcirc$ | 実行 | 入力内容を確認のうえ、よろしければ、クリックします。 |  |  |
|            |    | 「IB取引中止結果」画面に遷移します。        |  |  |

# 「IB取引中止結果」画面

| IB取引中止                                                               |                |                      |      |  |  |  |  |
|----------------------------------------------------------------------|----------------|----------------------|------|--|--|--|--|
| 実行区分選択 ▶ 口座情報確認 ▶ IB <mark>取引中止結果</mark>                             |                |                      |      |  |  |  |  |
| お客様のインターネットバンキング取引を中止しました。<br>※インターネットバンキング取引を再開する場合は、当金庫にお問い合わせ下さい。 |                |                      |      |  |  |  |  |
| 受付内容                                                                 |                |                      |      |  |  |  |  |
| 受付番号                                                                 | 2V07160I6FK2   | 2V07160I6FK2         |      |  |  |  |  |
| 受付日時                                                                 | 2003年08月16日14時 | 2003年08月16日14時35分31秒 |      |  |  |  |  |
|                                                                      |                |                      |      |  |  |  |  |
| 代表口座情報                                                               |                |                      |      |  |  |  |  |
| お取引店                                                                 | 科目             |                      | □座番号 |  |  |  |  |
| 浅草支店                                                                 | 普通             | 2134188              |      |  |  |  |  |
| 閉じる                                                                  |                |                      |      |  |  |  |  |
| 平日のお問い合わせ時間は、9:00から15:00です。                                          |                |                      |      |  |  |  |  |

### ■ I B取引中止が完了しました。

| 手順 | 項目  | 操作内容/項目説明          |  |  |
|----|-----|--------------------|--|--|
| I  | 閉じる | 処理を終了する場合、クリックします。 |  |  |